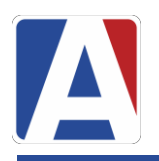

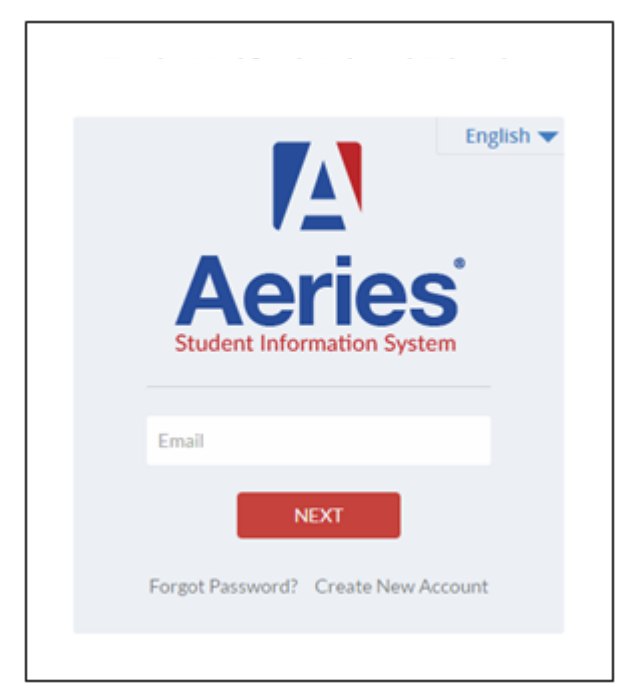

## https://parent.wjusd.org

Necesitará la siguiente información para crear su cuenta para padres

- 1. Número de identificación del estudiante
- 2. Teléfono primario
- 3. Código de verificación

Esta información se puede obtener en la oficina de su escuela.

## Pasos para crear una cuenta de portal para padres

- Haga clic en crear una nueva cuenta
- Paso 1: seleccione el tipo de cuenta y haga clic en siguiente

| <u>Return to Login Page</u>                         |  |
|-----------------------------------------------------|--|
| Step 1<br>Account Type - Parent/Guardian or Student |  |
| Parent                                              |  |
| Previous Next                                       |  |
|                                                     |  |

- Paso 2: Introduzca una dirección de correo electrónico válida en la que desee recibir el enlace de confirmación de esta cuenta.
- Verifique su correo electrónico ingresándolo de nuevo
- Introduzca una nueva contraseña y vuelva a escribir su contraseña
- Haga clic en siguiente

|                                                                                                    | Return to Login Page |  |
|----------------------------------------------------------------------------------------------------|----------------------|--|
| Step 2<br>Account Information                                                                                                    |                      |  |
| Please Enter The Following Information About Yourself                                                                                                    |                      |  |
| Email Address:                                                                                                    | parent@example.com   |  |
| Verify Email Address:                                                                                                    | parent@example.com   |  |
| Password:                                                                                                    | ••••                 |  |
| Retype Password:                                                                                                    | ••••                 |  |
| A verification email will be sent to your email address from:<br>AeriesSupport@example.com<br>Before continuing, please add this email address to your contacts or safe senders<br>list, to ensure you receive this email. |                      |  |
| Previous Next                                                                                                    |                      |  |

• Paso 3: A continuación, recibirá un correo electrónico de verificación (vea a continuación un ejemplo)

|                                                                                                    | Tue 3/29/2016 10:27 AM                         |   |  |  |  |
|----------------------------------------------------------------------------------------------------|------------------------------------------------|---|--|--|--|
|                                                                                                    | AeriesSupport@example.com                      |   |  |  |  |
|                                                                                                    | Aeries Account Verification(parent@aeries.com) |   |  |  |  |
| To parent@                                                                                                    | aeries.com                                     | ~ |  |  |  |
| Thank you for registering for an Aeries account. In order to ensure the account was requested by you, please click on the appropriate link below or copy and paste the URL into the Address bar of your browser.<br>If you can, please click on the following links to confirm or reject this account:<br><u>Confirm This Email Address</u><br><u>Reject This Email Address</u><br><u>Reject This Email Address</u><br>If you are unable to click the links above, you need to copy and paste the following URL into your web browser's Address bar.<br><u>https://aeries.eagleusd.org/ConfirmEmail.aspx</u><br>You will then be prompted for the following information which you can copy and paste into the page:<br>Email Address: <u>parent@aeries.com</u><br>Email Code: 368A372T234XD6R99957 |                                                |   |  |  |  |

- Haga clic en Confirmar esta dirección de correo electrónico
- Encuentre el código de correo electrónico en el correo electrónico recibido e introduzca el código, haga clic en Aceptar

|                                                                                                    | Return to Login Pag               |  |
|----------------------------------------------------------------------------------------------------|-----------------------------------|--|
| St<br>Email V                                                                                                    | ep 3<br>erification               |  |
| Please enter your email address and copy and paste the Email Code<br>from the confirmation email into the fields below: |                                   |  |
| Email Address: parent@aer<br>Email Code: 368A372T2:<br>Reject                                                           | ries.com<br>34XD6R99957<br>Accept |  |
|                                                                                                    |                                   |  |

 Después de confirmar la dirección de correo electrónico, haga clic en Volver a la página de inicio de sesión

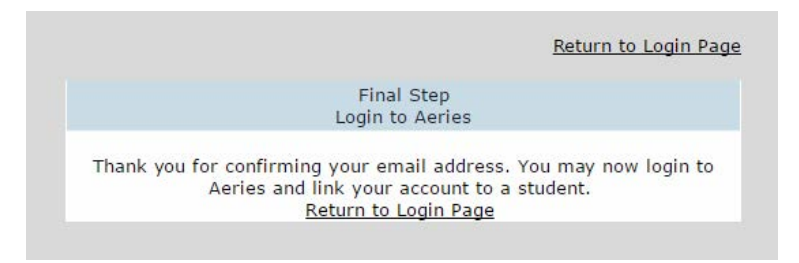

## El proceso de inscripción continuará ingresando en la información del estudiante que fue proporcionada por la oficina de su escuela

| Step 1<br>Student Verifica                                | tion           |  |
|-----------------------------------------------------------|----------------|--|
| Please Enter The Following Information About Your Student |                |  |
| Student Permanent ID Number:                              | 99400001       |  |
| Student Home Telephone Number:                            | (888) 324-5363 |  |
| Verification Code:                                        | AVUZV99AN8D    |  |
| Previous                                                  | lext           |  |

Identificación del Estudiante Permanente: \_\_\_\_\_

Numero de teléfono de casa: \_\_\_\_\_

| Código de verificación: |  |
|-------------------------|--|
| 0                       |  |

Haga Clic en el Siguiente

Su cuenta está ahora vinculada a su estudiante. En este punto, tiene la opción de agregar otro estudiante a su cuenta. Puede hacerlo repitiendo el último paso de este folleto. Cada estudiante tiene su propio código de verificación.

Para obtener ayuda adicional, visite: www.wjusd.org/aeries